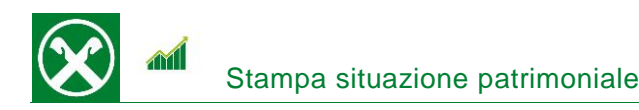

Affinché sia possibile di stampare la situazione patrimoniale comodamente da casa, Le chiediamo cortesemente di seguire le seguenti indicazioni \*

## ONLINE BANKING

- 1. Accedere ad online banking (da pc / browser)
- 2. Menú "Informazioni (1) / Patrimonio (2)"

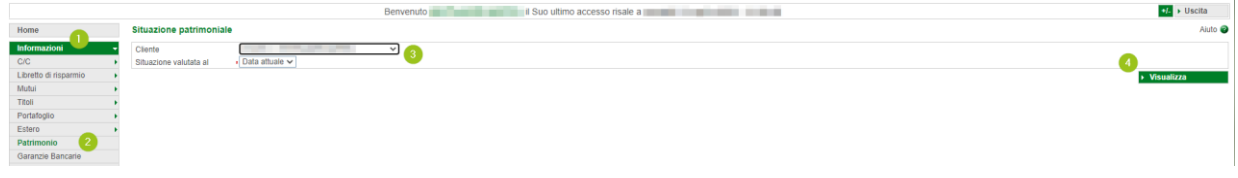

N.B.: Per il sito internet "rob.raiffeisen.it" è necessario che il browser consenta l'utilizzo di popup.

3. Dopo aver cliccato su "Visualizza" (4), compare il documento con la situazione patrimoniale che, in base alle Sue esigenze, puó essere stampato o salvato.

N.B. Attraverso la modifica dei campi "Cliente" o cambiando la data (3) è possibile visualizzare ulteriori documenti storici.

| 🛞 Raiffeisen                                                                                                    |                                         |           |
|----------------------------------------------------------------------------------------------------|-----------------------------------------|-----------|
|                                                                                                    | 2225.1                                  |           |
| Situazione patrimoniale al                                                                                                    |                                         |           |
| Classe di opportunità/rischio: da medio-alta ad alta                                                                                                |                                         |           |
| I prodotti appartenenti a questa tipologia d'investimento presentano di solito maggiori f                                                           | luttuazioni di valore.                  |           |
| Descrizione                                                                                                    | Acquisto €                              | Mercato € |
| Fondi d'investimento, prodotti d'investimento assicurativi, ETF                                                                                     | 0                                       | C         |
| Azioni, depository receipt, warrant e diritti                                                                                                    | 0                                       | C         |
| Obbligazioni                                                                                                    | 0                                       | C         |
| Certificati d'investimento, ETC e ETN, covered warrant                                                                                              | 0                                       | C         |
| Gestioni patrimoniali                                                                                                    | 0                                       | C         |
| Somma                                                                                                    | 0                                       | C         |
| Classe di opportunità/rischio: media                                                                                                    |                                         |           |
| I prodotti appartenenti a questa tipologia d'investimento presentano generalmente mod                                                               | deste fluttuazioni di valore.           |           |
| Descrizione                                                                                                    | Acquisto €                              | Mercato € |
| Fondi d'investimento, prodotti d'investimento assicurativi, ETF                                                                                     | 1 I I I I I I I I I I I I I I I I I I I | 1000      |
| Azioni, depository receipt, warrant e diritti                                                                                                    | 0                                       | C         |
| Obbligazioni e depositi                                                                                                    | 0                                       | C         |
| Certificati d'investimento, ETC e ETN, covered warrant                                                                                              | 0                                       | C         |
| Gestioni patrimoniali                                                                                                    | 0                                       | 0         |
| Somma                                                                                                    |                                         |           |
| Classe di opportunità/rischio: da bassa a medio bassa<br>I prodotti appartenenti a questa tipologia d'investimento presentano di solito basse flutt | a<br>tuazioni di valore.                |           |
| Descrizione                                                                                                    | Acquisto €                              | Mercato € |
| Fondi d'investimento, prodotti d'investimento assicurativi, ETF                                                                                     |                                         |           |
|                                                                                                    |                                         |           |

#

La stampa della situazione patrimoniale sará presto disponibile anche nella Raiffeisen-App.

Per eventuali domande siamo naturalmente a Sua disposizione contattando il servizio clienti Raiffeisen al numero 0472 722700 o tramite il seguente indirizzo e-mail: <u>rkwipptal.servicecenter@raiffeisen.it</u>.

\* Salvo eventuali modifiche sui siti web

**Raiffeisen** Wipptal La differenza che conta